## INSTRUÇÕES PARA INSCRIÇÃO NO CURSO "COMUNIDADE EM MISSÃO"

Ao clicar no link que dá acesso ao Portal de Inscrições, você será direcionado para a página que demonstra a imagem abaixo.

Como já informado anteriormente, você poderá se inscrever em qualquer módulo que desejar, assim como no curso completo.

Para se inscrever no curso completo, em área ofertada você deverá selecionar a opção Comunidade em Missão – curso completo, e clicar em continuar para seguir com o procedimento de preenchimento das informações necessárias.

Note que na imagem há um retângulo em vermelho onde está destacado que se você quiser se inscrever em mais de um módulo, deverá repetir sua inscrição selecionando qual módulo deseja a cada vez que se inscrever.

No campo **NOME** você deverá escrever seu nome completo conforme deseja que conste no certificado. Lembre-se que você é responsável pelo nome que constará no seu certificado, após a emissão do mesmo não é possível alterá-lo.

Se você tiver outras dúvidas quanto às inscrições, escreva para ins@est.edu.br.

| C novoportal.isaec.com.br/web/app/Edu/PortalProcessoSeletivo/?c=22&f=1&ps=17#/es/inscricoeswizard/dados-basicos                                                                                                    |            | os-basicos 🖻 🖈 🚴 🗄                                                                                                    |
|----------------------------------------------------------------------------------------------------|------------|----------------------------------------------------------------------------------------------------|
| S TOTVS Comunidade em Missão                                                                                                    | <b>~</b>   | of 198122-8340 💽 💽 🕞 👔                                                                                                    |
|                                                                                                    | 1334       | lorris Everyation<br>de Canteste Luterana no Bresil                                                                                                    |
| INFORMAÇÕES                                                                                                    | INSCRIÇÕES | CENTRAL DO CANDIDATO                                                                                                    |
| Inicie o processo de inscrição informando o seu nome completo, o número de um<br>documento (CPF, Passaporte ou RNE) e o curso desejado. Clique em<br>CONTINUAR para prosseguir. Na tela seguinte, observe que todos os campos<br>com asterisco (*) são obrigatórios.<br><b>Curso</b><br>Você pode optar pelo curso completo ou escolher um módulo específico para<br>cursar. Se deseja cursar mais de um módulo específico, deverá repetir a inscrição. |            | Nome Instituto Sustentabilidade América Latina e Caribe  Tipo de documento  CPF  CPF  Area olettada - 1º opção de curso  Comunidade em Missão - Curso Completo Módulo I - Missão e Sustentabilidade Módulo II - Gestão Comunitária e Liderança Transformadoras Módulo II - Conflito e Espiritualidade Módulo II - Conflito e Espiritualidade Módulo IV - Planejamento e Missão |

## Desejamos um abençoado curso.

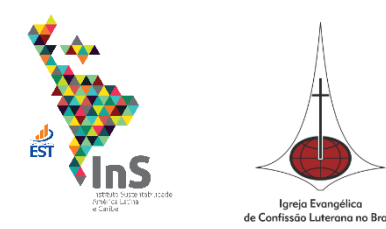